Per a permetre les finestres emergents i poder fer la inscripció correctament a ENTREU amb el Chrome hem de anar a Configuració.

# 1. Polsem en el botó amb tres ratlletes que hi ha al final de la barra de navegació.

## 2. Seleccionem Configuració

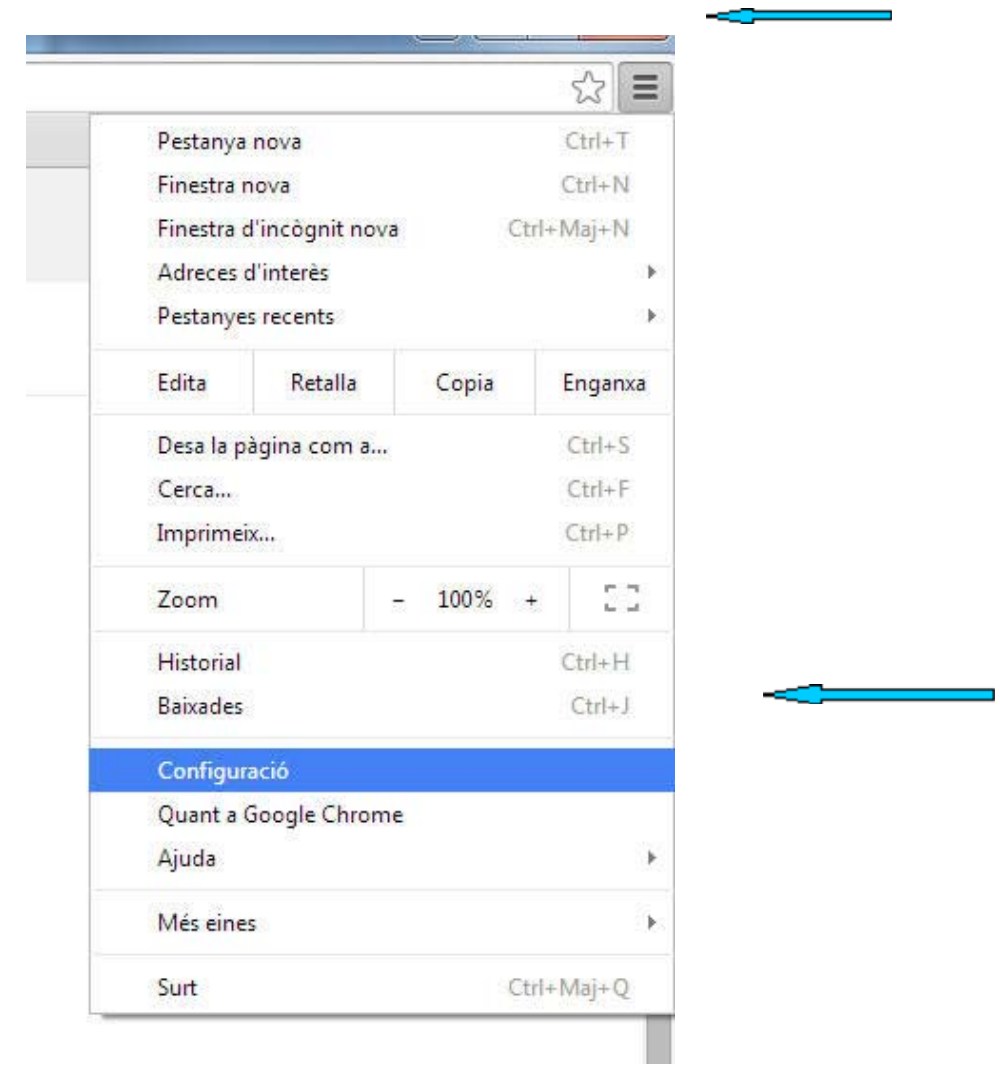

3. En la següent pantalla polsem baix del tot en Mostrar la configuració avançada

### Inici de sessió

Inicieu la sessió a Google Chrome amb el vostre compte de Go personalitzades del navegador i accedir-hi des de qualsevol or iniciar la sessió automàticament als vostres serveis de Google p

Inicia la sessió a Chrome

### A l'inici

Obre la página Pestanya nova

- Continua des d'on ho vaig deixar
- Obre una pàgina o un conjunt de pàgines determinat Esta

### Aparença

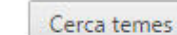

Restableix el tema predeterminat

- Mostra el botó Pàgina d'inici
- Mostra la barra d'adreces d'interès

#### Cerca

Definiu el motor de cerca que s'ha de fer servir en fer una cerca

Google

le 🔹 Gestiona els motors de cerca...

### Usuaris

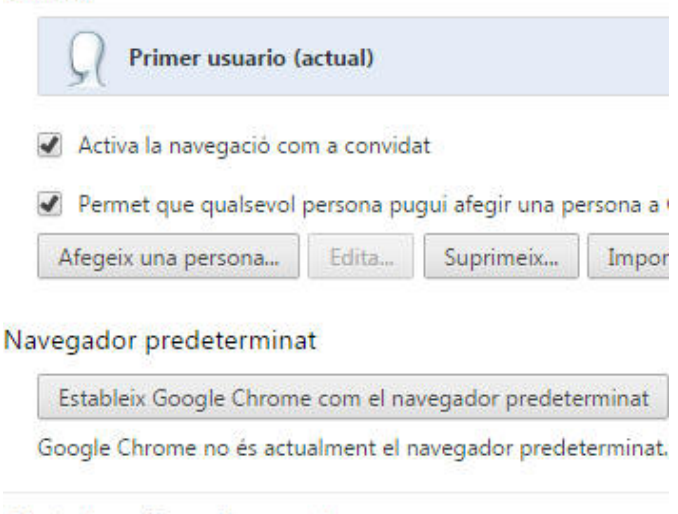

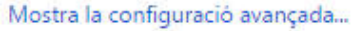

### 4. En l'àrea de Privadesa polsem en Configuració del contingut

# Configuració

| Afegeix una persona                                                                                                    | Edita                                                                                                    | Suprimeix                                                                                                   | Importa les adreces d'interès i la                                                                                    |  |  |  |
|----------------------------------------------------------------------------------------------------|----------------------------------------------------------------------------------------------------|----------------------------------------------------------------------------------------------------|----------------------------------------------------------------------------------------------------|--|--|--|
| avegador predetermina                                                                                                    | at                                                                                                    |                                                                                                    |                                                                                                    |  |  |  |
| Estableix Google Chrom                                                                                                    | e com el naveg                                                                                                    | gador predete                                                                                               | rminat                                                                                                    |  |  |  |
| Google Chrome no és acti                                                                                                    | ualment el nave                                                                                                    | egador predet                                                                                               | erminat.                                                                                                    |  |  |  |
| 2                                                                                                    |                                                                                                    |                                                                                                    |                                                                                                    |  |  |  |
| ivadesa                                                                                                    |                                                                                                    |                                                                                                    |                                                                                                    |  |  |  |
| Configuració del conting                                                                                                    | gut Esbor                                                                                                    | r <mark>a l</mark> es dades c                                                                               | le navegació                                                                                                    |  |  |  |
| Google Chrome pot utilitz                                                                                                    | ar serveis web                                                                                                    | per millorar l'                                                                                             | experiència de navegació dels usua                                                                                    |  |  |  |
| podeu desactivar aquests                                                                                                    | serveis. <u>Més in</u>                                                                                                    | formació                                                                                                    |                                                                                                    |  |  |  |
| 5)<br>5. (**                                                                                                    |                                                                                                    |                                                                                                    |                                                                                                    |  |  |  |
| The second second secon |                                                                                                    |                                                                                                    |                                                                                                    |  |  |  |
| Utilitza un servei web                                                                                                    | per solucionar                                                                                                    | els errors de 1                                                                                             | navegació                                                                                                    |  |  |  |
| <ul> <li>Utilitza un servei web</li> <li>Utilitzeu un servei de j</li> </ul>                                                                                                    | per solucionar<br>predicció per c                                                                                                  | els errors de r<br>ompletar fàcil                                                                           | navegació<br>ment les cerques i els URL introduï                                                                      |  |  |  |
| <ul> <li>Utilitza un servei web</li> <li>Utilitzeu un servei de p<br/>quadre de cerca del m</li> </ul>                                                                                                    | per solucionar<br>predicció per co<br>penú d'aplicació                                                                             | els errors de r<br>ompletar fàcil<br>ons.                                                                   | navegació<br>ment les cerques i els URL introduï                                                                      |  |  |  |
| <ul> <li>Utilitza un servei web</li> <li>Utilitzeu un servei de p<br/>quadre de cerca del m</li> <li>Prediu accions de xarx</li> </ul>                                                                                                    | per solucionar<br>predicció per c<br>enú d'aplicacio<br>a per carregar                                                             | els errors de r<br>ompletar fàcil<br>ons.<br>les pàgines m                                                  | navegació<br>ment les cerques i els URL introduï<br>és ràpidament                                                     |  |  |  |
| <ul> <li>Utilitza un servei web</li> <li>Utilitzeu un servei de p<br/>quadre de cerca del m</li> <li>Prediu accions de xarx</li> </ul>                                                                                                    | per solucionar<br>predicció per co<br>enú d'aplicacio<br>a per carregar                                                            | els errors de r<br>ompletar fàcil<br>ons.<br>les pàgines m                                                  | navegació<br>ment les cerques i els URL introduï<br>és ràpidament                                                     |  |  |  |
| <ul> <li>Utilitza un servei web</li> <li>Utilitzeu un servei de p<br/>quadre de cerca del m</li> <li>Prediu accions de xarx</li> <li>Informa automàticame</li> </ul>                                                                                                    | per solucionar<br>oredicció per co<br>enú d'aplicacio<br>a per carregar<br>ent Google del:                                         | els errors de r<br>ompletar fàcil<br>ons.<br>les pàgines m<br>s detalls sobre                               | navegació<br>ment les cerques i els URL introduï<br>és ràpidament<br>e possibles incidents <mark>d</mark> e seguretat |  |  |  |
| <ul> <li>Utilitza un servei web</li> <li>Utilitzeu un servei de p<br/>quadre de cerca del m</li> <li>Prediu accions de xarx</li> <li>Informa automàticame</li> <li>Activa la protecció cor</li> </ul>                                                                                                    | per solucionar<br>predicció per co<br>enú d'aplicacio<br>a per carregar<br>ent Google del:<br>ntra pesca i pro                     | els errors de r<br>ompletar fàcil<br>ons.<br>les pàgines m<br>s detalls sobre<br>ogramari malic             | navegació<br>ment les cerques i els URL introduï<br>és ràpidament<br>e possibles incidents de seguretat<br>iós        |  |  |  |
| <ul> <li>Utilitza un servei web</li> <li>Utilitzeu un servei de p<br/>quadre de cerca del m</li> <li>Prediu accions de xarx</li> <li>Informa automàticame</li> <li>Activa la protecció cor</li> <li>Utilitza un servei web</li> </ul>                                                                                                    | per solucionar<br>predicció per co<br>enú d'aplicacio<br>a per carregar<br>ent Google del<br>ntra pesca i pro<br>per revisar l'ort | els errors de r<br>ompletar fàcil<br>ons.<br>les pàgines m<br>s detalls sobre<br>ogramari malic<br>tografia | navegació<br>ment les cerques i els URL introdui<br>és ràpidament<br>e possibles incidents de seguretat<br>iós        |  |  |  |

Envia automàticament estadístiques d'ús i informes d'error a Google

Envia una sol·licitud de no seguiment amb el trànsit de navegació

## 5. En la finestra que s'obri baixem fins veure Finestres emergents

Gestiona els gestors...

#### Connectors

| ۲ | Executa | automàticament | (recomanat) |
|---|---------|----------------|-------------|
|---|---------|----------------|-------------|

- Clic per executar
- Bloqueja de manera predeterminada (els connectors bloquejats es poden executar manualment en qualsevol moment)

Gestiona les excepcions...

Desactiva els connectors de manera individual...

### **Finestres emergents**

Permet que tots els llocs mostrin finestres emergents

No permetis que cap lloc mostri finestres emergents (recomanat)

Gestiona les excepcions...

### Ubicació

- Permet que tots els llocs facin un seguiment de la meva ubicació física
- Pregunta'm quan un lloc provi de fer el seguiment de la meva ubicació física (opció recomanada)

No permetis que cap lloc faci un seguiment de la meva ubicació física

6. Marquem "Permet que tots els llocs mostrin finestres emergents".

7. Desem els canvis i ja podem matricular-nos. Si després de la matrícula volem tornar a l'estat anterior, seguim els primers 5 passos i marquem "No permetis que cap lloc mostri finestres emergents" al sisè pas."

Fet

# Per a permetre les finestres emergents a Firefox.

- 1. Polsem en el botó que tres ratlletes a l'extrem superior dreta.
- 2. Polsem en Opcions

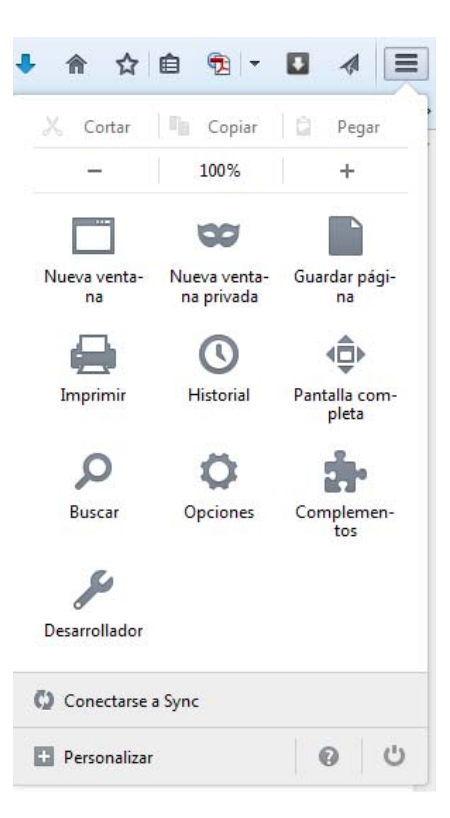

3. En la finestra que es mostra polsem sobre Contingut i desmarquem Bloquejar fienstres emergents

| 0                                                | pciones           |                       |               |                   |            | -               | -           | X                    |
|--------------------------------------------------|-------------------|-----------------------|---------------|-------------------|------------|-----------------|-------------|----------------------|
|                                                  |                   |                       | 页             |                   | 00         |                 | $\bigcirc$  | پې                   |
|                                                  | General           | Pestañas              | Contenido     | Aplicaciones      | Privacidad | Seguridad       | Sync        | Avanzado             |
| Bloquear ventanas emergentes         Excepciones |                   |                       |               |                   |            |                 | Excepciones |                      |
|                                                  | Tipografía        | as y colores          |               |                   |            |                 |             |                      |
|                                                  | <u>T</u> ipografí | a predet.:            | Times New Ro  | man               |            | ▼ Ta <u>m</u> a | no: 16      | ▼ <u>A</u> vanzadas  |
|                                                  |                   |                       |               |                   |            |                 |             | <u>C</u> olores      |
|                                                  | Idiomas           |                       |               |                   |            |                 |             |                      |
|                                                  | Elegir el io      | di <u>o</u> ma prefer | ido para most | rar las páginas w | eb         |                 |             | Selecci <u>o</u> nar |
|                                                  |                   |                       |               |                   |            |                 |             |                      |
|                                                  |                   |                       |               |                   |            |                 |             |                      |
|                                                  |                   |                       |               |                   |            |                 |             |                      |
|                                                  |                   |                       |               |                   |            |                 |             |                      |
|                                                  |                   |                       |               |                   |            |                 |             |                      |
|                                                  |                   |                       |               |                   |            |                 |             |                      |
|                                                  |                   |                       |               |                   | l          | Aceptar         | Cance       | lar Ay <u>u</u> da   |

4. Acceptem els canvis i ja està.

## Per a permetre les fienstres emergents al Internet Explorer

1 Polsem sobre el simbol de la roda dentada que hi ha a l'extrem superior dret.

2. Seleccionem Opciones de Internet al desplegable (segon per abaix)

|                                          | 00 (A) |
|------------------------------------------|--------|
| Imprimir                                 |        |
| Archivo                                  |        |
| Zoom (100%)                              |        |
| Seguridad                                |        |
| Agregar sitio al menú Inicio             |        |
| Ver descargas                            | Ctrl+. |
| Administrar complementos                 |        |
| Herramientas de desarrollo F12           |        |
| Ir a sitios anclados                     |        |
| Configuración de Vista de compatibilidad | d      |
| Informar de problemas de sitios web      |        |
| Opciones de Internet                     |        |
| Acerca de Internet Explorer              |        |

- 3. En la finestra que s'obri polsem sobre la pestanya Pirvacidad
- 4. Desmarquem la casella de Activar el bloqueador de elementos emergentes

| Opciones de Internet |                                                                                                    |       |                 |      |        |               |     |  |
|----------------------|----------------------------------------------------------------------------------------------------|-------|-----------------|------|--------|---------------|-----|--|
| [                    | Coneviones                                                                                                    |       | Programas Opcio |      |        | nes avanzadas |     |  |
|                      | General                                                                                                    | S     | eguridad        | Priv | acidad | Contenic      | lo  |  |
| ſ                    | Configuración —                                                                                                    |       |                 |      |        |               |     |  |
|                      | Seleccione una configuración para la zona de Internet.                                                                                                    |       |                 |      |        |               |     |  |
|                      | Aceptar todas las cookies                                                                                                    |       |                 |      |        |               |     |  |
|                      | Guarda las cookies de cualquier sitio web.     Los sitios web que crearon cookies en este equipo pueden     leerlas     Sitios Importar Avanzada Predeterminada |       |                 |      |        |               |     |  |
|                      |                                                                                                    |       |                 |      |        |               |     |  |
|                      | Ubicación ——                                                                                                    |       |                 |      |        |               | -   |  |
|                      | Nunca permitir que los sitios web soliciten<br>su ubicación física Borrar sitios                                                                                |       |                 |      |        |               |     |  |
|                      | Bloqueador de ele                                                                                                    | mento | os emergentes   |      |        |               | - 1 |  |
|                      | Activar el bloqueador de elementos emergentes Configuración                                                                                                    |       |                 |      |        |               |     |  |
|                      | InPrivate<br>Deshabilitar barras de herramientas y extensiones cuando se inicie la exploración de InPrivate                                                     |       |                 |      |        |               |     |  |
|                      | Aceptar Cancelar Aplicar                                                                                                    |       |                 |      |        |               |     |  |

5. Polsem en Aceptar